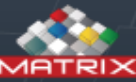

Administratie

## MATRIX Manage

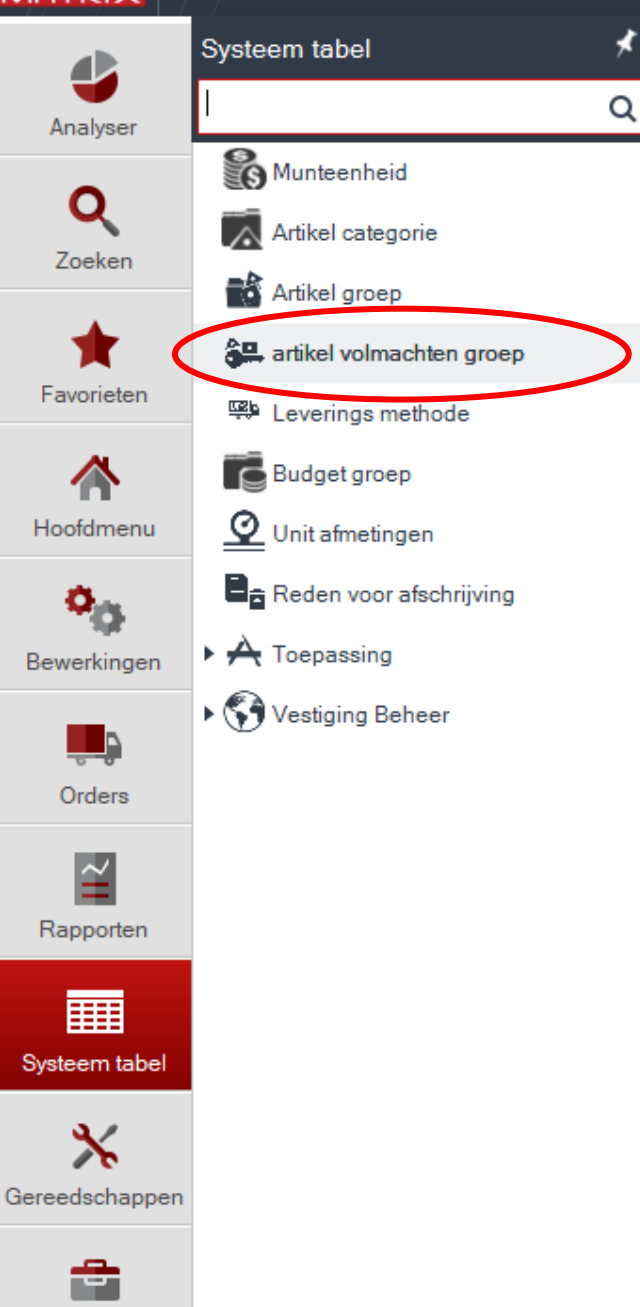

Manage openen. Via Systeem tabel ,artikel volmachten groep openen.

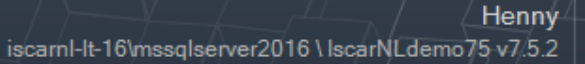

 $\bigcirc$ 

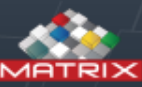

Henny

 $\overline{\phantom{a}}$ 

 $\bigcirc$ 

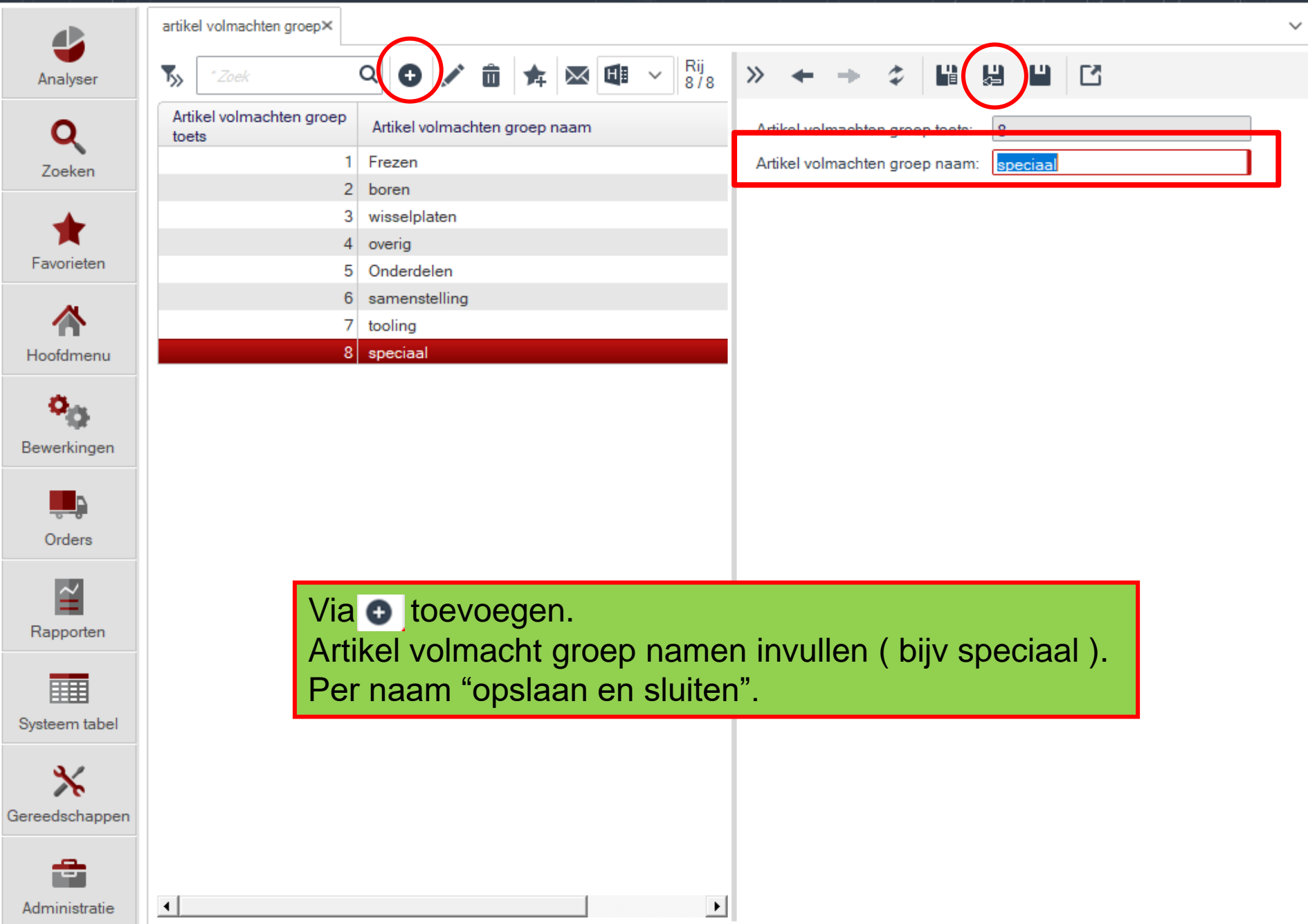

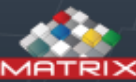

## MATRIX Manage

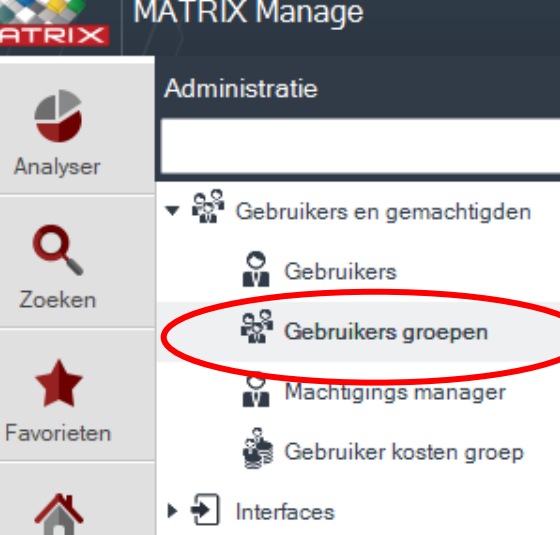

×

Q

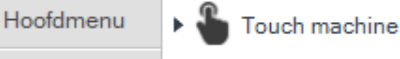

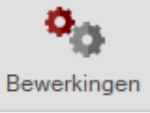

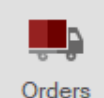

Kosten groep details

T Tekst

RTLS

WIZ

▶ 🖩

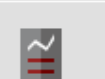

Rapporten

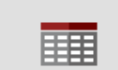

Toegevoegde velden

Standaard lijst

Kosten groep overzicht

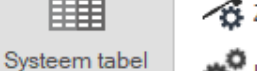

Zoek systeem opties

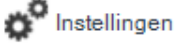

Gereedschappen

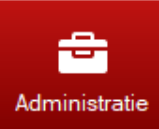

Henny iscarnl-lt-16\mssqlserver2016 \ lscarNLdemo75 v7.5.2

- - X

 $\overline{\phantom{a}}$ 

 $\bigcirc$ 

## Nieuwe gebruikers groep aanmaken.

Via administratie, gebruikers en gemachtigde, gebruikers groepen kiezen.

## MATRIX Manage

iscarnl-lt-16\mssqlserver2016 \ lscarNLdemo75 v7.5.2

Henny

?

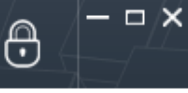

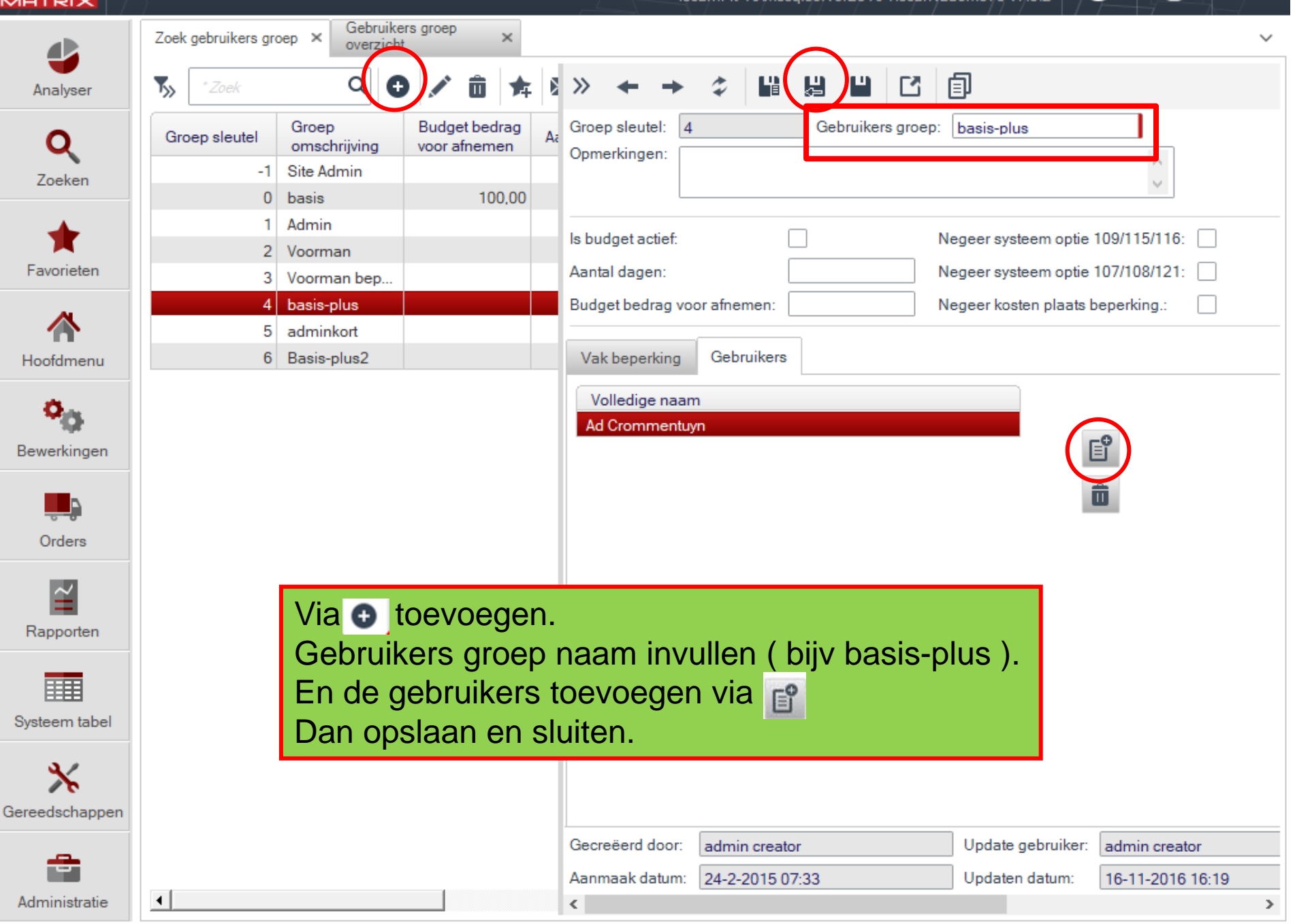

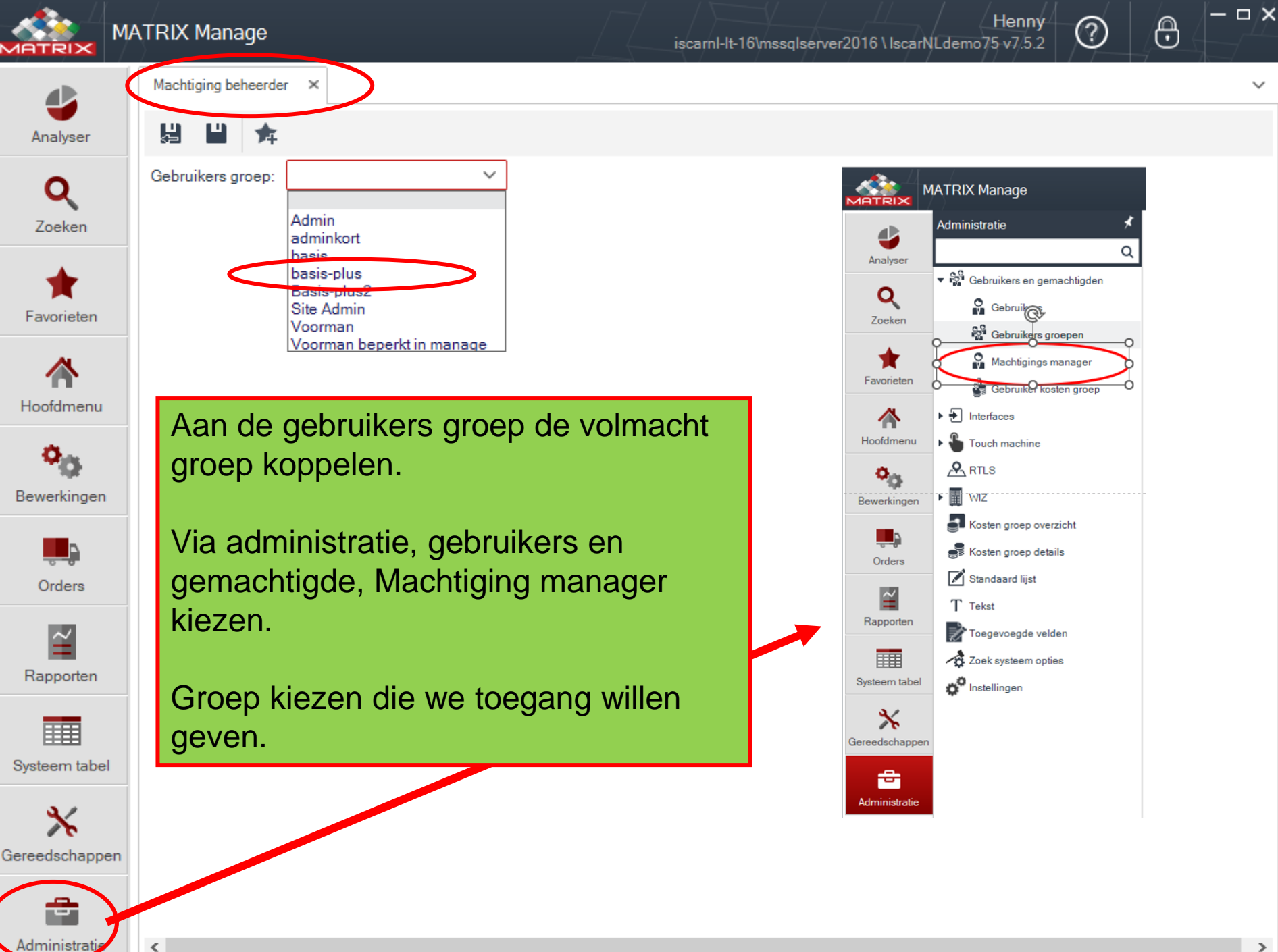

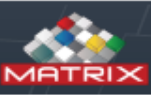

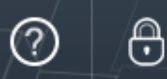

Henny

- -  $\times$ 

Machtiging beheerder × 녩 Analyser basis-plus Gebruikers groep:  $\sim$ Machtiging controlemenu artikel volmachten groep Budget volmachten groep Gereedschappen Machtiging menu Zoeken Type Controleer naam . \*\*\* TOUCH SYSTEEM \*\* machtiging Afnemen Afnemen Toestaan • Favorieten Artikel aanpassen Artikel aanpassen Verbergen Artikel informatie Artikel informatie Toestaan Hoofdmenu Exit Ŧ Verbergen In/uit aanvragen Hoofdmenu In klokken. Verbergen • Ongebruikt terug leggen Verbergen Ŧ Ontvangen In/uit aanvragen Ontvangen zonder order Koppel icoon Verbergen • Overdraag order Ongebruikt terug leggen Verbergen • Bewerkingen Printen Ontvangen Verbergen -Retour Ontvangen zonder order Verbergen • Tel vakken Overdraag order Verbergen - Terug van calibratie Orders Printen Verbergen Transacties IN Transacties UIT. Ŧ Retour Verbergen • Verzend naar calibratie Gecreëerd door: Toevoegen admin creator Aanbevolen leverancier.
Rapporten Machtiging controlemenu kiezen. Touch systeem uitvouwen. Systeem tabel Hoofd menu selecteren.

Dan type machtiging voor deze groep bepalen wat zij in Touch mogen doen.

Gereedschappen

-

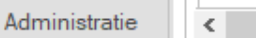

Dan opslaan.

|                        | MATRIX Manage iscarnl-It-16\mssqlserver2016 \ lscarNLdemo75 v7.5.2                                                                                                    | ) – – × |
|------------------------|----------------------------------------------------------------------------------------------------|---------|
| Analyser               | Machtiging beheerder ×                                                                                                    | ~       |
| <b>Q</b><br>Zoeken     | Gebruikers groep:    basis-plus      Machtiging menu    Machtiging controlemenu      artikel volmachten groep    Budget volmachten groep      Gebruikers groep:    Gereedschappen |         |
| <b>†</b><br>Favorieten | Artikel volmachten groep naam                                                                                                    |         |
| A Hoofdmenu            |                                                                                                    |         |
| ewerkingen             | Artikel volmachten groep naam  ×    Kies groep  boren                                                                                                    |         |
| Orders                 | Frezen<br>Onderdelen<br>overig<br>samenstelling                                                                                                    |         |
| Rapporten              | Spectaal    tooling    wisselplaten    Opslaan                                                                                                    |         |
| Systeem tabel          | Artikel volmachten groep kiezen.<br>Toevoegen via 😭                                                                                                    |         |
| Gereedschappe          | Groep kiezen.<br>Daarna opslaan.                                                                                                    |         |
| Administratie          | Er kunnen meerdere groepen per volmacht groep aangemaakt worden.<br>Daarna opslaan en sluiten.                                                                                    | >       |

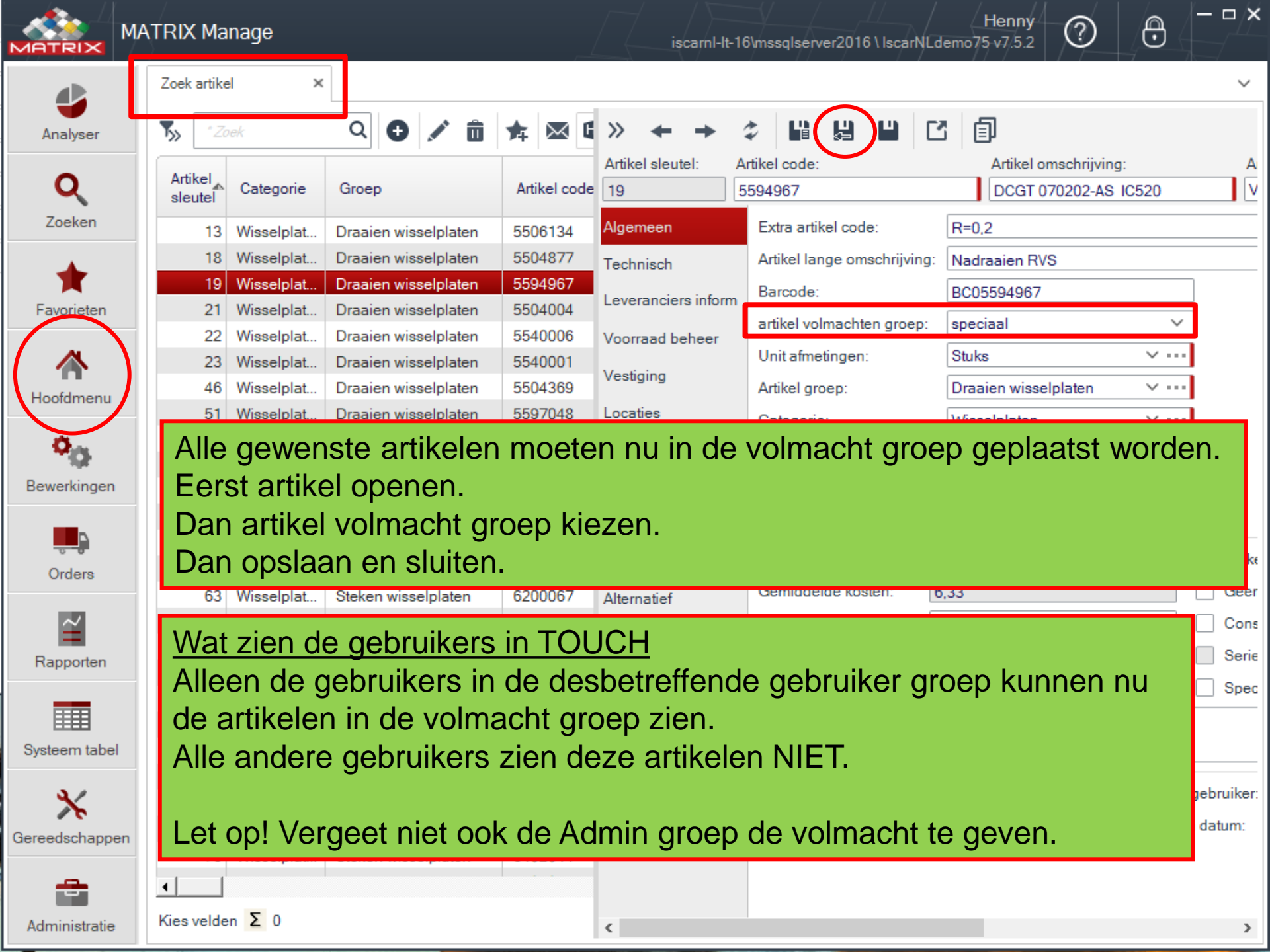